## Converting a Microsoft Word 2007 (PC) document into a PDF

If you wish to use Microsoft Word, and do not have it on your computer, it is installed on the computers in the open lab (Floor 3 of the Oviatt Library).

**Step 1:** Open your document in Microsoft Word by clicking on the Microsoft logo from the top menu, and choosing the "Open" option (<u>Figure 1</u>).

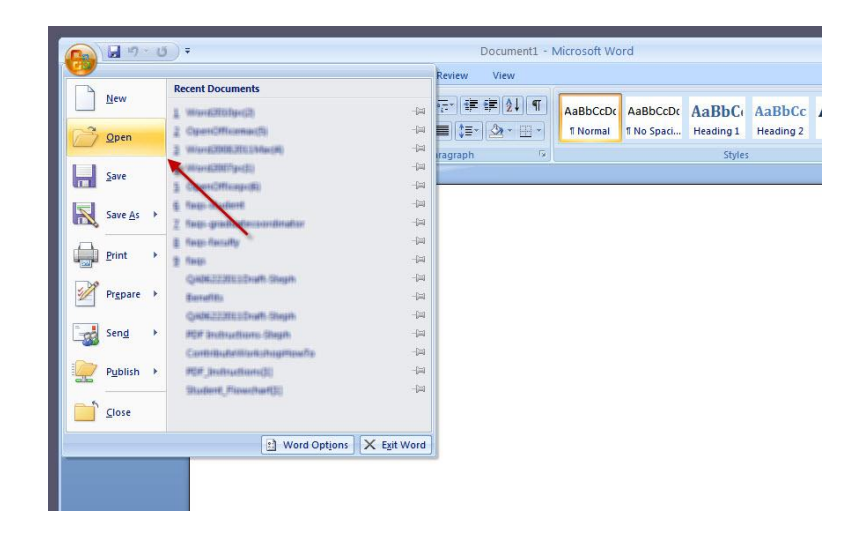

Figure 1

**Step 2:** The "Open" window opens. Locate your thesis and click on the "Open" button (Figure 2).

Figure 2

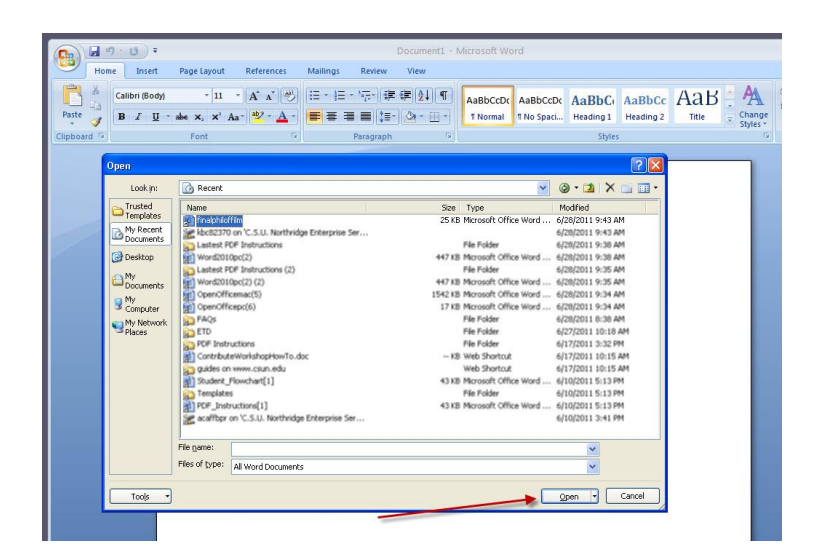

**Step 3:** Once you are ready to convert your file to a PDF, go back to the Microsoft logo from the top menu, but this time choose "Save As" (<u>Figure 3</u>).

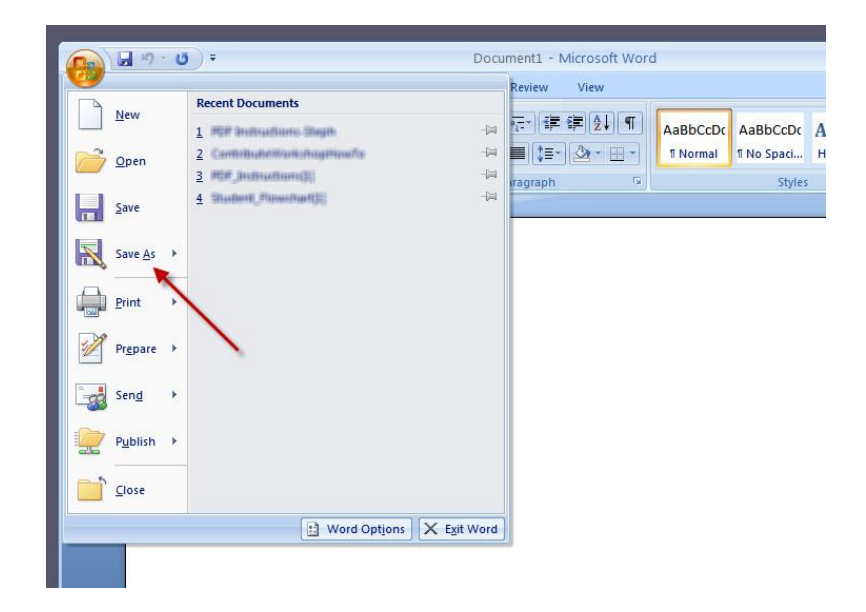

Figure 3

**Step 4:** A "Save As" window opens. At the bottom of the window, locate the "Save as type" text box, and click the arrow to produce a drop-down menu (<u>Figure 4</u>).

Figure 4

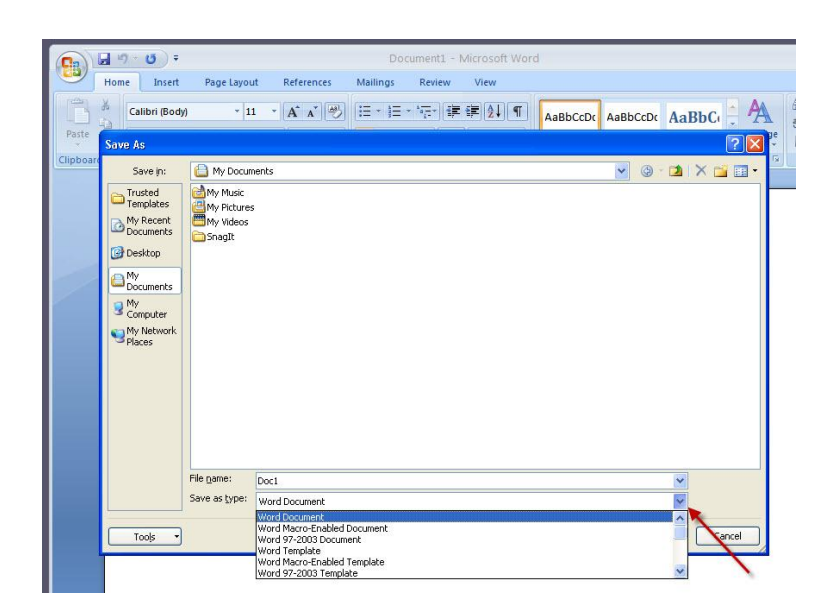

Step 5: From the drop-down menu, choose "PDF" (Figure 5).

## Figure 5

| 💼 🗐 🖸                                                                                                    | ÷                                    |                                                         | Doc                 | ument1 - I       | Aicrosoft Wor      | d        |            |      |        |         |
|----------------------------------------------------------------------------------------------------|--------------------------------------|---------------------------------------------------------|---------------------|------------------|--------------------|----------|------------|------|--------|---------|
| Home Inse                                                                                                   | t Page Layou                         | it References                                           | Mailings            | Review           | View               |          |            |      |        |         |
| Calibri (Bo                                                                                                 | dy) - 1                              | 1 • A • •                                               | ) (i≡ • i≡ ·        | • * <del>.</del> | € <b>¤ (</b> 2↓) ¶ | AaBbCcDc | AaBbCcDc   | AaBb |        |         |
| Paste Save As                                                                                               |                                      |                                                         |                     |                  | 1                  |          |            |      | ? 🛛    | je<br>T |
| Save in:                                                                                                    | 실 My Docur                           | nents                                                   |                     |                  |                    |          | <b>v</b> © |      | 📬 💷 •  | 1       |
| Trusted Trusted My Recent My Recent Documents Documents Documents My Documents My My Documents My My Places | My Music<br>My Picture:<br>My Shagit |                                                         |                     |                  |                    |          |            |      |        |         |
|                                                                                                    | File <u>n</u> ame:                   | Doc1                                                    |                     |                  |                    |          |            | ~    |        |         |
|                                                                                                    | Save as type:                        | Word Document                                           |                     |                  |                    |          |            | ~    |        |         |
| Tools                                                                                                    | -<br>-                               | Word Template<br>Word Macro-Enable<br>Word 97-2003 Temp | d Template<br>blate |                  |                    |          |            | Â    | Cancel |         |
| _                                                                                                    | -                                    | PDF<br>XPS Document<br>Single File Web Page             | e.                  |                  |                    |          |            | ~    |        |         |

If you don't see the PDF option in your drop down menu, <u>Download and Install</u> <u>MS Office 2007 Add-in to Save as PDF</u>

OS Requirement: Windows Server 2003, Windows Vista, Windows XP Service Pack 2

- 1. Follow above link to Microsoft Downloads website.
- 2. Click on the Download button and save to hard disk.
- 3. Double click on the "SaveAsPDF.exe" from your hard disk to begin the installation.
- 4. Follow the instructions on the screen to complete the installation.

**Step 6:** Click on the "Save" button to save as a PDF (<u>Figure 6</u>).

## <u>Figure 6</u>

|                                                                                                    | 5) <del>-</del>                                                                          |                                                                                 | Docu                                                | ment1 - Micr  | osoft Word  | ł        |              |                |       |   |
|----------------------------------------------------------------------------------------------------|------------------------------------------------------------------------------------------|---------------------------------------------------------------------------------|-----------------------------------------------------|---------------|-------------|----------|--------------|----------------|-------|---|
| Home                                                                                                    | Insert Page Layo                                                                         | ut References                                                                   | Mailings                                            | Review V      | ïew         |          |              |                |       |   |
|                                                                                                    | ori (Body) 👻 🗄                                                                           | 1 • A A A                                                                       | ] [:= + := +                                        | * <del></del> | <b>2↓</b> ¶ | AaBbCcDc | AaBbCcDc     | AaBbC          | A     | 1 |
| Paste Save As                                                                                           |                                                                                          |                                                                                 |                                                     |               |             |          |              |                | ? 🔀 🖓 |   |
| Clipboard                                                                                               | e in: 📋 My Docu                                                                          | ments                                                                           |                                                     |               |             |          | <b>v</b> (3) |                | · · · |   |
| Trust<br>Trust<br>My R<br>Docu<br>20 Desk<br>Docu<br>20 Desk<br>Docu<br>20 My<br>Docu<br>20 My<br>Place | ed lates My Music<br>My Picture<br>ments Snaglt<br>soperations<br>soluter<br>etwork<br>s | s                                                                               |                                                     |               |             |          |              |                |       |   |
| Too                                                                                                    | File name:<br>Save as type:<br>Optimize for:                                             | Doc1<br>PDF<br>V Opgn file after pu<br>O Stgndard (publish<br>Minimum size (pub | blishing<br>ing online and prir<br>Ilishing online) | iting)        |             |          | Option:      | •<br>•<br>• Ca | ncel  |   |